| - 1 I | ADC. ADC]        | importeren | uigitaaraise       | inni (Swiiri   | 11-3-07                                           |       |             |         |           |             |              |               |
|-------|------------------|------------|--------------------|----------------|---------------------------------------------------|-------|-------------|---------|-----------|-------------|--------------|---------------|
| Best  | and B <u>e</u> w | verkingen  | <u>Overzichten</u> | E <u>x</u> tra | Help                                              |       |             |         |           |             |              |               |
| Im    | port bestand     | d 🚺        | C:\3borg\M         | T940\NL45IN    | GB0005756742_01-11-2015_11-11-2015.940            |       |             |         |           |             |              |               |
| В     | eainsaldo        |            | 2,491,40           | Ĵ Bii          | 635.25 Af 2.178.97 Einds                          | saldo | 1           | 947     | .68       |             |              |               |
|       |                  |            |                    | Geteld bij     | 635,25 Geteld af 2.178,97                         |       | ,           |         |           |             |              |               |
| 彩山    |                  | En riv     | <b>40 –</b> (      | D O            |                                                   |       |             |         |           |             |              |               |
| -     | -u n             | S 01.      |                    |                |                                                   |       |             | D.T. J  | lory (    | 0.75.7      | [            | 1 = .         |
| Post  | Туре             | Datum      | rekening           | nummer         | Omschrijving                                      | D/C   | Bedrag      | code    | BIW<br>%  | bedrag      | nummer       | factuurnr     |
| 1     | Crediteur 💌      | 11-11-2015 | 120010             | 20             | BVA Auctions                                      | D     | 99,00       |         |           |             |              | 18144727135   |
| 21    | Debiteuren       | 11-11-2015 | 110010             | 23190          | Aannemers en metselbedrijf MONNIK B.V.            | С     | 127,05      |         |           |             | 15084        |               |
| 3 1   | Crediteuren      | 06-11-2015 | 120010             | 17             | Belastingdienst                                   | D     | 670,00      |         |           |             |              | 50666585775   |
| 4 1   | Grootboek        | 06-11-2015 | 100071             |                | RABO OOSTERSCHELDE NLD 05-11-2015 11:09 TERMIN    | D     | 250,00      |         |           |             |              |               |
| 5 [   | Debiteuren       | 02-11-2015 | 110010             | 23186          | STEEN B.V.                                        | C     | 254,10      |         |           |             | 15079        |               |
| 6 [   | Debiteuren       | 02-11-2015 | 110010             | 23179          | Metsel & voegbedrijf MEIER B.V.                   | С     | 121,00      |         |           |             | 15087        |               |
| 7 1   | Debiteuren       | 02-11-2015 | 110010             | 23131          | LIJMWERKEN HAAST - 15085                          | С     | 133,10      |         |           |             |              |               |
| 8 1   | Crediteuren      | 02-11-2015 | 120010             | 57             | N.V. Delta Nutsbedrijven                          | D     | 355,00      |         |           |             | 15075        | 31400000061   |
| 91    | Crediteuren      | 02-11-2015 | 120010             | 998            | A.P. Hendriks-Kemperman                           | D     | 750,00      |         |           |             | 12030        |               |
| 10 (  | Crediteuren      | 02-11-2015 | 120010             | 1037           | BCC Bergen op Zoom BERGEN OP ZOO 30-10-2015 16:48 | D     | 54,97       |         |           |             |              |               |
|       |                  |            |                    |                |                                                   |       |             |         |           |             |              |               |
| _     |                  |            |                    |                |                                                   |       |             | 2       |           |             | 14           | -             |
|       |                  |            |                    |                |                                                   |       |             |         |           |             |              |               |
| 1     |                  |            |                    |                |                                                   |       |             |         |           |             |              |               |
| -     |                  | 1          |                    |                |                                                   |       |             |         |           |             |              |               |
| Tran  | sactie           | 11-11-2015 | 11-11 D 99,0       | 00 NTRF EF     | REF//15315156911934/TRCD/00106/                   |       |             |         |           |             |              |               |
|       |                  |            |                    |                |                                                   |       |             |         |           |             |              |               |
| Omso  | chrijving        | EREF/11-11 | -2015 20:49 0      | 00300013557    | 72916/_CNTP/NL51ABNA0565668625/ABNANL2A/Adyen/    | 7_REM | 4I/USTD7/18 | 8144727 | 1351315   | 4 003000135 | 5772916 Dro  | opbox 0017550 |
|       |                  |            |                    |                |                                                   |       |             |         |           |             |              |               |
|       |                  |            |                    |                |                                                   |       |             |         |           |             |              |               |
|       |                  | Č          |                    |                |                                                   |       |             |         |           |             |              | 1             |
|       |                  |            |                    |                |                                                   |       | Stel        | gegever | ns veilig | Maak        | de journaalp | ost aan       |

#### Algemeen

U kunt dagelijks/wekelijks dagafschriften inlezen uit uw telebanking pakket (de zgn. MT940-bestanden). Daardoor wordt het mogelijk via een nieuwe module (Inlezen dagafschriften MT940) uw dagafschrijften volledig of nagenoeg volledig automatisch te laten verwerken. Wij zullen in de handleiding de mogelijkheden nader bespreken en de diverse noodzakelijke stappen doornemen.

### **Algemene besturing**

Bij het tabblad Import/Export is een rubriek toegevoegd waarbij u de directory kan vermelden waar de MT940bestanden moeten worden opgeslagen.

Map voor MT940 bestanden

() c:\3borg\mt940

### Crediteuren

U dient bij alle crediteuren (voorzover nog niet gedaan) het IBANnummer in te voeren (tabblad Finacieel). Door middel van het IBANnummer kan de software de mutaties van de crediteur vinden in het MT940-bestand.

#### Boeken Kas/Bank/Giro

Om de dagafschriften te verwerken kiest bij Financieel, Boeken/Boeken Kas/Bank/Giro. Nadat u de bank (of Giro) heeft gekozen klikt u op **Extra**.

Het volgende scherm zal nu verschijnen.

| Rest                           | ABC: ABC                   | ] Boek                    | en kas-/bank e            | en postbank                         | Help                     |                      |      |             |                 | <u>123</u> 1 |          |     | ×      |
|--------------------------------|----------------------------|---------------------------|---------------------------|-------------------------------------|--------------------------|----------------------|------|-------------|-----------------|--------------|----------|-----|--------|
| Afdruk                         | voorbeeld                  | wei killige               |                           |                                     |                          |                      |      |             |                 | 14           |          |     | ы      |
| erste                          | len boekpe                 | riode                     |                           |                                     |                          |                      |      |             |                 |              |          |     |        |
| l <u>e</u> rrek                | en boekstu                 | ksaldi                    |                           |                                     |                          |                      |      |             | Vorig saldo     | Γ            |          | 2.4 | 191,40 |
| le <u>r</u> stel               | len regelnu                | mmering                   | 3                         |                                     |                          |                      |      |             | Totaal ontv     | angen        |          | F   | 35.25  |
| can/b                          | ekijk een di               | ocument                   |                           |                                     |                          |                      | EP   | roiecten    | Totaal beta     | ald          |          | 20  | 179 93 |
| fspra                          | ak aanmake                 | en                        |                           |                                     | 30-11-2015               | Doorboeken           | ГК   | enteken     |                 |              |          | 4.0 | 10,01  |
| lemo a                         | anmaken                    |                           |                           |                                     | 00112010                 |                      |      | onton       | Nieuw sałdo     | D            |          | 1.0 | J46,68 |
| <mark>aat de</mark><br>ielecte | e complete :<br>er opensta | journaal<br>ande po       | <b>post zien</b><br>osten | Shift+F11                           | 2 12 15                  |                      |      |             |                 |              |          |     |        |
| nlezer                         | i digitaal af              | schrift (!                | Swift MT-940)             |                                     | Oms                      | chrijving            | Btw  | Btw %       | Debet (Uit)     | Credit (In)  | BTW      | bed | rag 🕇  |
| aste r                         | ekeningen                  | tbv inlea                 | zen                       |                                     | innemers en metse        | Ibedrijf MONNIK B.V. |      | 0,00        |                 | 127,05       |          |     |        |
| Opties                         |                            |                           |                           |                                     | astingdienst             |                      |      | 0,00        | 670,00          |              |          |     |        |
| 4                              | Grootboek                  |                           | 06-11-2015                | 100071                              | RABO OOSTERSCH           | ELDE NLD 05-11-2015  |      | 0,00        | 250,00          |              |          |     |        |
| 5                              | Debiteure                  | n i                       | 02-11-2015                | 23186                               | STEEN B.V.               |                      |      | 0,00        |                 | 254,10       |          |     |        |
| 6                              | Debiteurer                 | n                         | 02-11-2015                | 23179                               | Metsel & voegbedrijf     | MEIER B.V.           | _    | 0,00        |                 | 121,00       | <u> </u> |     |        |
| 7                              | Debiteurer                 | 1                         | 02-11-2015                | 23131                               | LIJMWERKEN HAAST - 15085 |                      |      | 0,00        |                 | 133,10       |          |     |        |
| 8                              | Crediteure                 | n                         | 02-11-2015                | 57                                  | N.V. Delta Nutsbedrij    | iven                 |      | 0,00        | 355,00          |              |          |     |        |
| 9                              | Crediteure                 | n                         | 02-11-2015                | 998                                 | A.P. Hendriks-Kempe      | erman                |      | 0,00        | 750,00          |              |          |     |        |
| 10                             | Crediteure                 | editeuren 02-11-2015 1037 |                           | BCC Bergen op Zoom BERGEN OP ZOO 30 |                          |                      | 0,00 | 54,97       |                 | _            |          | _   |        |
|                                |                            |                           |                           |                                     |                          |                      |      |             |                 |              |          |     |        |
|                                |                            |                           |                           |                                     |                          |                      |      |             |                 |              | -        |     |        |
| Db.                            | Boekstuk Factuur Omschr    |                           |                           | :hrijving                           | /ijving Datum            |                      |      | Afboekreden | ng omschrijving |              | ng 🚺     |     |        |
| 1                              | 1524                       | 15084                     | Periode 2                 | 015/45 - 201                        | 5/48                     | 11-11-2015           |      | 127,05      |                 |              |          |     |        |
|                                |                            |                           |                           |                                     |                          |                      |      |             |                 |              |          |     | -      |
| Debite                         | ur                         | Į,                        | Aannemers en n            | netselbedrijf N                     | IONNIK B.V.              |                      |      |             |                 |              |          |     |        |
| Debite                         | ur                         | þ                         | Aannemers en n            | netselbedrijf N                     | ionnik B.V.              |                      |      |             |                 |              |          |     |        |

Voordat wij verder ingaan op het verwerken van de dagafschriften willen wij eerste het doel en nut van de Vaste rekeningen t.b.v. inlezen uit de doeken doen.

## Vaste rekening t.b.v. inlezen

Over het algemeen zullen de betalingen aan crediteuren en het verwerken van de debiteurenbetalingen snel en soepel verlopen. Immers, alle gegevens waaraan de mutaties te herkennen zijn zullen vastliggen (nummer debiteur/crediteur, factuurnummer en/of mutatiesbedrag. Ingewikkelder zijn de muaties die niet op voorhand bekend zijn of reeds vastliggen zoals: Kasbetalingen, Kasopnames, Belastingaanslagen etc.

Om deze mutaties (in de toekomst) ook automatisch te laten verwerken is een extra bestand in het leven geroepen waarbij u gegevens kunt vastleggen die de software zal gebruiken om deze mutaties automatisch te verwerken.

Wanneer bedragen niet als inkoop geboekt worden kunt u aangeven op welke grootboekrekeningen deze bedragen moeten worden geboekt.

De tekst Belastingdienst voert u in onder de kolom **Tegenparti (CNTP) tekst** en u voert vervolgens het grootboekrekening- nummer in waaop de (toekomstige) mutaties moeten worden geboekt.

Een kasopname heeft geen vast tegenpartij maar wel een duidelijke omschrijving b.v.:RABO OOSTERSCHELDE NLD. De tekst geeft u in bij de kolom **Omschrijving (REMI) tekst** en vervolgens de betreffende grootboekrekening.

Wanneer deze tekst wordt gevonden bij het verwerken van een dagafschrift dan worden de mutaties automatisch verwerkt.

| stand | Bewerkingen   | Overzichten        | Extra | Help                            |   |          |   |
|-------|---------------|--------------------|-------|---------------------------------|---|----------|---|
| stanu |               |                    |       | Пер                             |   |          |   |
| L LA  |               | <b>XI</b> 🖨 2]     | U     |                                 |   |          |   |
| olgnr | Tegenp        | partij (CNTP) teks | :t    | Omschrijving (REMI) tekst       | 1 | GB-Reknr |   |
| 1     | A P KEMPERMAN | 4                  |       |                                 |   | 10007    | 1 |
| 2     |               |                    |       | RC afrekening betalingsverkeer  |   | 45008    | 0 |
| 3     | BELASTINGDIEN | IST                |       |                                 |   | 13014    | 0 |
| 4     |               |                    |       | ING>STEENBERGEN>4651TM          |   | 10007    | 1 |
| 5     |               |                    |       | ING>THOLEN>4691 AA              | _ | 10007    | 1 |
| 6     |               |                    |       | RABO OOSTERSCHELDE NLD          |   | 10007    | 1 |
| 7     |               |                    |       | Tango Steenbergen STEENBERGEN N |   | 10007    | 1 |
| 8     |               |                    |       | ABN-AMRO ARNHEM NLD             |   | 10007    | 1 |
|       |               |                    |       |                                 | _ |          | _ |
|       |               |                    |       |                                 |   |          | - |
|       |               |                    |       |                                 | - |          | - |
|       |               |                    |       |                                 |   |          | - |
|       |               |                    |       |                                 |   |          | - |
| -     |               |                    |       |                                 |   |          |   |
|       |               |                    |       |                                 |   |          |   |
|       |               |                    |       |                                 |   |          |   |
|       |               |                    |       |                                 |   |          |   |
|       |               |                    |       |                                 |   |          |   |
|       |               |                    |       |                                 |   |          |   |
|       |               |                    |       |                                 | 1 |          |   |

Het zal duidelijk zijn dat, wanneer u consequent en zorgvuldig, het bestand aanvult dat op enig moment de dagafschriften bij 100% automatisch verwerkt worden. Snel en foutloos!!

#### Inlezen dagafschriften (MT940- bestanden)

U klikt op Extra en daarna op **Inlezen digitaal dagafschrift**. De directory die u heetf aangeven bij de Algemene besturing wordt geopend en u kunt het gewenst bestand selecteren. Klik op Openen en het bestand wordt ingelezen.

De mutaties die niet direct op een grootboekrekening kunnen worden geboekt (of op een factuur kunnen worden afgeboekt) worden gekenmerkt door geel geaceerde kolommen.

Door te klikken op het pictogram kunt u de gegevens wijzigen of aanvullen. Nadat u alle mutaties heeft aangebracht zullen er geen gele kolommen meer voorkomen uitgezonderd in de kolom Factuurnummer.

Het programma zal controleren dat alle grootboekrekeningnummers, debieuren- en/of crediteurennummers correct ingevuld zijn.

| [ABC: ABC]        | Importeren                                           | digitaal afso                                                                                                    | chrift (Swift I                                                                    | VIT-940)                                                                                              |                                                                                                    |                                                                                                    |                                                                                                    |                                                                                                    |                                                                                                    |                                                                                                    |                                                                                                    |
|-------------------|------------------------------------------------------|----------------------------------------------------------------------------------------------------|------------------------------------------------------------------------------------|----------------------------------------------------------------------------------------------------|----------------------------------------------------------------------------------------------------|----------------------------------------------------------------------------------------------------|----------------------------------------------------------------------------------------------------|----------------------------------------------------------------------------------------------------|----------------------------------------------------------------------------------------------------|----------------------------------------------------------------------------------------------------|----------------------------------------------------------------------------------------------------|
| tand B <u>e</u> w | verkingen                                            | <u>O</u> verzichten                                                                                                    | Extra                                                                              | Help                                                                                                  |                                                                                                    |                                                                                                    |                                                                                                    |                                                                                                    |                                                                                                    |                                                                                                    |                                                                                                    |
| nport bestand     | d 🚺                                                  | C:\3borg\M                                                                                                    | T940\NL45IN                                                                        | IGB0005756742_01-11-2015_11-11-2015.940                                                               |                                                                                                    |                                                                                                    |                                                                                                    |                                                                                                    |                                                                                                    |                                                                                                    |                                                                                                    |
| eginsaldo         |                                                      | 2.491,40                                                                                                    | Ĵ Bij                                                                              | 635,25 Af 2.178,97 Einds                                                                              | saldo                                                                                                    | [                                                                                                    | 947                                                                                                    | ,68                                                                                                    |                                                                                                    |                                                                                                    |                                                                                                    |
|                   |                                                      |                                                                                                    | Geteld bij                                                                         | 635,25 Geteld af 2.178,97                                                                             |                                                                                                    |                                                                                                    |                                                                                                    |                                                                                                    |                                                                                                    |                                                                                                    |                                                                                                    |
| B X               | @ 0x ]                                               | <b>M +</b> (                                                                                                    | DQ                                                                                 |                                                                                                    |                                                                                                    |                                                                                                    |                                                                                                    |                                                                                                    |                                                                                                    |                                                                                                    |                                                                                                    |
| Туре              | Datum                                                | Grootboek<br>rekening                                                                                                    | Deb./Cred.<br>nummer                                                               | Omschrijving                                                                                          | D/C                                                                                                    | Bedrag                                                                                                    | BTW<br>code                                                                                                    | BTW<br>%                                                                                                    | BTW<br>bedrag                                                                                                    | Factuur<br>nummer                                                                                                    | Extern<br>factuurnr                                                                                                 |
| Crediteur 💌       | 11-11-2015                                           | 120010                                                                                                    | 20                                                                                 | BVA Auctions                                                                                          | D                                                                                                    | 99,00                                                                                                    |                                                                                                    |                                                                                                    |                                                                                                    | -                                                                                                    | 18144727135                                                                                                    |
| Debiteuren        | 11-11-2015                                           | 110010                                                                                                    | 23190                                                                              | Aannemers en metselbedrijf MONNIK B.V.                                                                | С                                                                                                    | 127,05                                                                                                    |                                                                                                    |                                                                                                    |                                                                                                    | 15084                                                                                                    |                                                                                                    |
| Crediteuren       | 06-11-2015                                           | 120010                                                                                                    | 17                                                                                 | Belastingdienst                                                                                       | D                                                                                                    | 670,00                                                                                                    |                                                                                                    |                                                                                                    |                                                                                                    |                                                                                                    | 50666585775                                                                                                    |
| Grootboek         | 06-11-2015                                           | 100071                                                                                                    |                                                                                    | RABO OOSTERSCHELDE NLD 05-11-2015 11:09 TERMIN                                                        | D                                                                                                    | 250,00                                                                                                    |                                                                                                    |                                                                                                    |                                                                                                    |                                                                                                    |                                                                                                    |
| Debiteuren        | 02-11-2015                                           | 110010                                                                                                    | 23186                                                                              | STEEN B.V.                                                                                            | C                                                                                                    | 254,10                                                                                                    |                                                                                                    | _                                                                                                    |                                                                                                    | 15079                                                                                                    |                                                                                                    |
| Debiteuren        | 02-11-2015                                           | 110010                                                                                                    | 23179                                                                              | Metsel & voegbedrijf MEIER B.V.                                                                       | С                                                                                                    | 121,00                                                                                                    |                                                                                                    |                                                                                                    |                                                                                                    | 15087                                                                                                    |                                                                                                    |
| Debiteuren        | 02-11-2015                                           | 110010                                                                                                    | 23131                                                                              | LIJMWERKEN HAAST - 15085                                                                              | C                                                                                                    | 133,10                                                                                                    |                                                                                                    |                                                                                                    |                                                                                                    |                                                                                                    | 1                                                                                                    |
| Crediteuren       | 02-11-2015                                           | 120010                                                                                                    | 57                                                                                 | N.V. Delta Nutsbedrijven                                                                              | D                                                                                                    | 355,00                                                                                                    |                                                                                                    |                                                                                                    |                                                                                                    | 15075                                                                                                    | 31400000061                                                                                                    |
| Crediteuren       | 02-11-2015                                           | 120010                                                                                                    | 998                                                                                | A.P. Hendriks-Kemperman                                                                               | D                                                                                                    | 750,00                                                                                                    |                                                                                                    |                                                                                                    |                                                                                                    | 12030                                                                                                    |                                                                                                    |
| Crediteuren       | 02-11-2015                                           | 120010                                                                                                    | 1037                                                                               | BCC Bergen op Zoom BERGEN OP ZOO 30-10-2015 16:48                                                     | D                                                                                                    | 54,97                                                                                                    |                                                                                                    |                                                                                                    |                                                                                                    |                                                                                                    |                                                                                                    |
|                   |                                                      |                                                                                                    |                                                                                    |                                                                                                    |                                                                                                    |                                                                                                    |                                                                                                    |                                                                                                    |                                                                                                    |                                                                                                    |                                                                                                    |
|                   |                                                      |                                                                                                    |                                                                                    |                                                                                                    |                                                                                                    |                                                                                                    |                                                                                                    |                                                                                                    |                                                                                                    |                                                                                                    |                                                                                                    |
|                   |                                                      |                                                                                                    |                                                                                    |                                                                                                    |                                                                                                    |                                                                                                    |                                                                                                    |                                                                                                    |                                                                                                    |                                                                                                    |                                                                                                    |
| isactie           | 11-11-2015_                                          | 11-11_D_99,0                                                                                                    | 00_NTRF_EF                                                                         | REF//15315156911934/TRCD/00106/                                                                       |                                                                                                    |                                                                                                    |                                                                                                    |                                                                                                    |                                                                                                    |                                                                                                    |                                                                                                    |
|                   | COFF HA AA                                           | 2015 20 40 6                                                                                                    | 0000010557                                                                         |                                                                                                    |                                                                                                    |                                                                                                    | 4 4 4 7 0 7                                                                                                    |                                                                                                    |                                                                                                    | 5770010 D                                                                                                    | 1 001 3555                                                                                                    |
| chrijving         | EREF/11-11                                           | -2015 20:49 (                                                                                                    | 10300013557                                                                        | /2916/_UNTP/NL5TABNAU3636666625/ABNANL2A/Adyen/                                                       | 7_REF                                                                                                    | 41/USTD//18                                                                                                    | 3144727                                                                                                    | 13513154                                                                                                    | 4 003000135                                                                                                    | 5772916 Did                                                                                                    | 001755D1                                                                                                    |
|                   | 1                                                    |                                                                                                    |                                                                                    |                                                                                                    |                                                                                                    |                                                                                                    |                                                                                                    |                                                                                                    |                                                                                                    |                                                                                                    |                                                                                                    |
|                   | [ABC: ABC]<br>tand Bey<br>mport bestan<br>leginsaldo | [ABC: ABC] Importerentand   tand Bgwerkingen   mpot bestand ●   leginsaldo ●   Import bestand ●   leginsaldo ●   Import bestand ●   leginsaldo ●   Import bestand ●   leginsaldo ●   Import bestand ●   leginsaldo ●   Import bestand ●   leginsaldo ●   Import bestand ●   leginsaldo ●   Import bestand ●   leginsaldo ●   Import bestand ●   leginsaldo ●   Crediteuren 02-11-2015   Crediteuren 02-11-2015   crediteuren 02-11-2015   isactie I11-11-2015_   schrijving EREF/I1-11 | [ABC: ABC] Importeren digitaal afso   tand Bgwerkingen Qverzichten   mport bestand | [ABC: ABC] Importeren digitaal afschrift (Swift I   tand Bgwerkingen Qverzichten Extra   mpot bestand | [ABC: ABC] Importeren digitaal afschrift (Swift MT-940)   tand Bgwerkingen Qverzichten Extra Help   mport bestand | [ABC: ABC] Importeren digitaal afschrift (Swift MT-940)   tand Bgwerkingen Overzichten Extra Help   mport bestand | [ABC: ABC] Importeren digitaal afschrift (Swift MT-940)   tand Bgwerkingen Qverzichten Extra Help   mport bestand Import C:3borg/MT940/NL45INGB0005756742_01-11-2015_11-11-2015_940   Leginsaldo 2.491.40 Bij 635.25 Af 2.178.97 Eindsaldo   Import bestand Import bestand bestand bestand bestand bestand bestand best | [ABC: ABC] Importeren digitaal afschrift (Swift MT-940)   tand Bgwerkingen Qverzichten Extra Help   mpot bestand | [ABC: ABC] Importeren digitaal afschrift (Swift MT-940)   tand Bgwerkingen Qverzichten Extra Help   moot bestand | [ABC: ABC] Importeren digitaal afschrift (Swift MT-940)   tand Bgwerkingen Qverzichten Extra Help   mpot bestand Import Distribution C:3borg/MT940/NL45ING80005756742_01-11-2015_11-11-2015_940   teginsaldo 2.491.40 Bij G35.25 Geteld bij G35.25 Geteld af 2.178.37 Eindsaldo 947.68   Type Datum Girootboek<br>rekening Deb/Cred Omschrijving D/C Bedrag BTW BTW BTW   Crediteuri 11-11/2015 120010 20 BVA Auctions D 399.00 P   Crediteuri 01-11-2015 120010 20 BVA Auctions D 399.00 P   Debleuren 01-11-2015 120010 21 Bable OSTERSCHELDE NLD 05-11-2015 11:03 D 590.00 P   Crediteuri 02-11-2015 110010 23179 Meteld & voegbedrif MEIER B.V. C 250.00 P   Debleuren 02-11-2015 110010 23179 Meteld & voegbedrif MEIER B.V. C 121.00 P   Debleuren 02-11-2015 10010 23179< | [ABC: ABC] Importeren digitaal afschrift (Swift MT-940) —   tand Bgwerkingen Qverzichten Egtra Help   mport bestand |

### Stel gegevens veilig

Wanneer u uit het programma wilt, maar de journaalposten nog niet wilt laten genereren – b.v. om iets op of uit te zoeken – gebruikt u de knop

Wanneer u later het inleesprogramma start wordt de vraag gesteld of u de opgeslagen gegevens wilt gebruiken. Indien voor Ja wordt gekozen worden de muaties op het scherm getoond, indien u kiest voor Nee worden de mutaties verwijderd en begint u opnieuw.

## B.T.W.

Wanneer over een mutatiebedrag B.T.W. moet worden geboekt dan kiest u het B.T.W.-percentage. Vervolgens wordt het B.T.W.-bedrag berekend.

#### Maak de journaalpost aan

Maak de journaalpost aan

Nadat alle mutaties volledig en accoord bevonden zijn klikt op teruggekeerd naar het hoodscherm.

en wordt